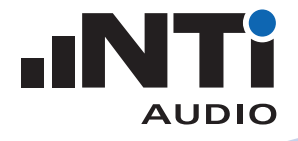

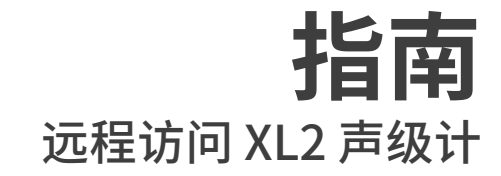

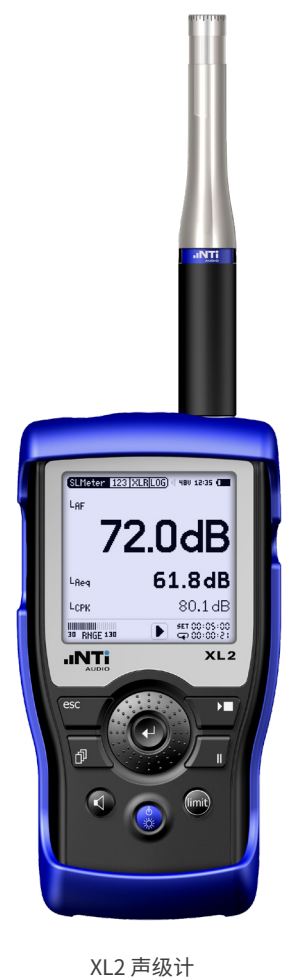

本文档为您介绍如何通过 NTi Audio 网关模式直接访问 XL2 声级 计。

# 最低需求·

- XL2 声级计
- NetBox 网络服务器
- 联网的计算机

### 前期步骤

- 登录 <u>https://my.nti-audio.com</u>
- 填写 NetBox 上的序列号(格式 xxxxx-xxxxx),注册 NetBox;
- 使用您的 My NTi Audio 账号密码登录 <u>www.noisescout.com</u>。仪 表盘显示可用的设备;
- ◎ NetBox 将被列在"我的噪声监测仪 (My Noise Monitors)"下。
- 将设备切换至"Gateway"网关模式(确保设备没有关联到管理模式下的 NoiseScout 任务;)。

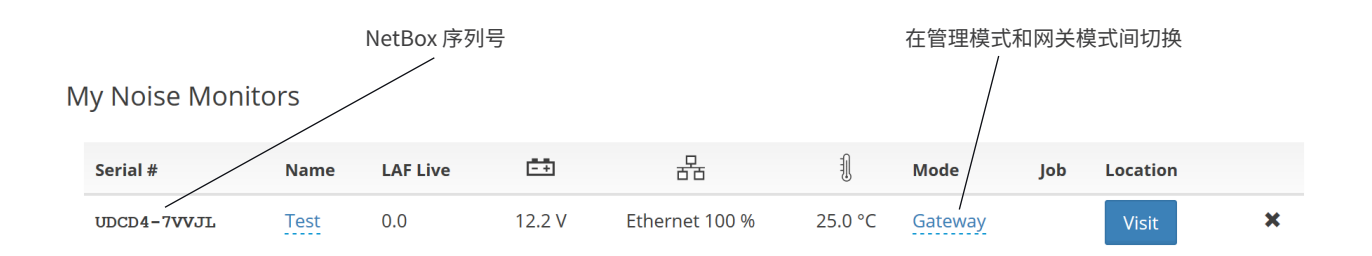

#### www.noisescout.com 仪表盘内的仪器列表

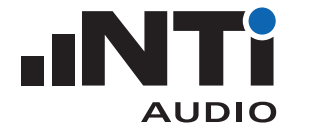

| MTi Test                                         | ×                                          |
|--------------------------------------------------|--------------------------------------------|
| $\leftarrow$ $\rightarrow$ C $\blacksquare$ Sich | ner   https://xl2gateway.nti-a 🕶 🗟 🛧 🗄     |
|                                                  | loise Monitor Status<br>Test (UDCD4-7VVJL) |
| SLMeter                                          | 123 XLR 450 14:15                          |
| LAF                                              |                                            |
|                                                  | 39.4dB                                     |
| LReq                                             | 44.9dB                                     |
| LCPK                                             | 60.7 dB                                    |
| IIIIIIIIIII<br>III RHGE 1                        | DD SET::                                   |
| esc                                              | ← → →■                                     |
|                                                  | ן + ו                                      |
|                                                  |                                            |
| Status                                           |                                            |
| Parameter                                        | Value                                      |
| XL2                                              | A2A-05371-E0 / FW3.33                      |
| XL2 SD Card                                      | 40.4 % free of 7.4 GB                      |
| NetBox<br>Date/Time                              | 2017-11-20 / 14:15:23<br>(Europe/Busingen) |
| NetBox UpTime                                    | 20:33:58                                   |
| NetBox DC In                                     | 12.24 ∨                                    |
| NetBox Temp.                                     | 27 °C                                      |
| Network                                          | Ethernet / 100 %                           |
|                                                  |                                            |

## 连接远程 XL2 声级计

- •将 XL2 声级计和 NetBox 连接;
- 连接 NetBox 电源;
- ✤ NetBox 和 XL2 会在约两分钟后开机。
- 点击仪表盘中的"访问(Visit)"按钮;
- •再次输入您的 My NTi Audio 密码;
- أ 浏览器显示"噪声监测状态(Noise Monitor Status)"窗口。
- 在浏览器内控制 XL2。

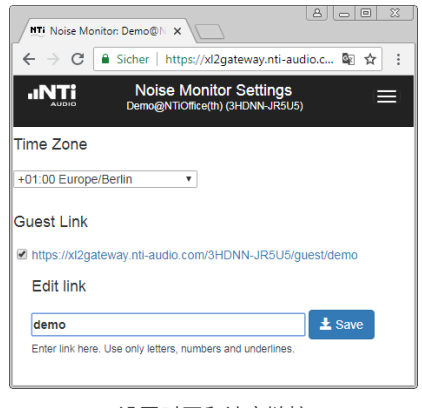

网关模式下的噪声监测窗口

#### 设置时区和访客链接

## 设置

- •点击窗口右上方设置(Setting)按钮;
- •设置时区;
- 按需要勾选仅供查看的访客链接。链接最后一部分可自行编辑;
- 点击窗口右上方状态(Status)按钮返回上一页。

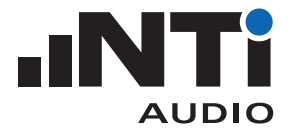

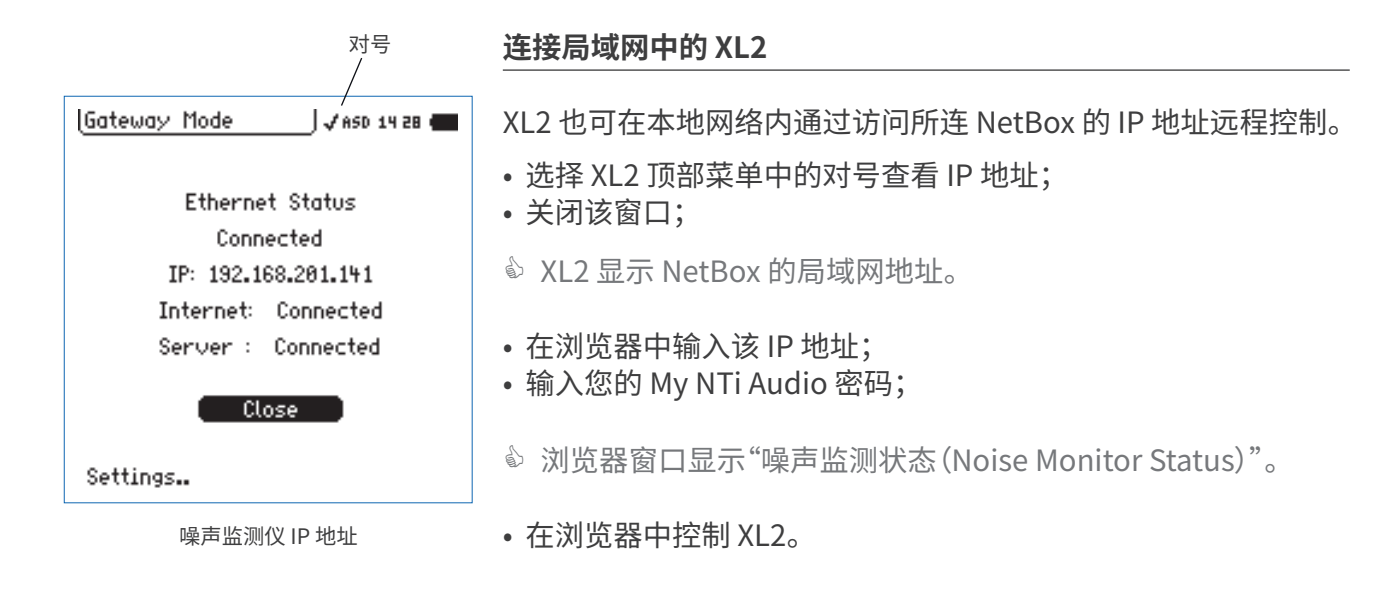

## 直接访问 XL2 文件

- 安装一个您喜欢的 SFTP 软件(比如 WinSCP 等, https://winscp. net);
- •在 SFTP 软件填入以下信息:
- 主机(Host):<u>xl2gateway.nti-audio.com</u>
- 用户名(Username):<xxxxx-xxxx>(即 NetBox 序列号)
- 密码 (Password):<您 my.nti-audio.com 密码>
- 端口(Port):22
- ◎ 现在您可以直接查看 XL2 中的文件。
- 下载所需数据:
  - 从"项目(Projects)"文件夹下载完整数据;
- 从"Projects/.Unsaved/SLM"文件夹下载正在测量中的数据。

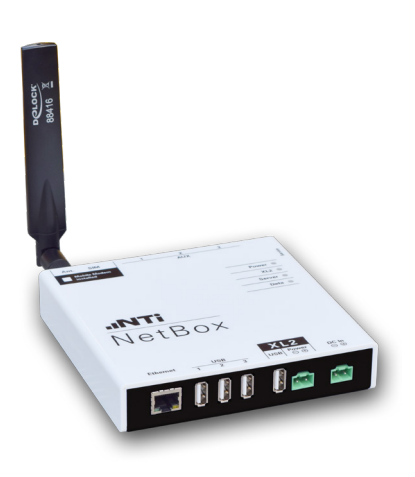

含 3G 模块的 NetBox

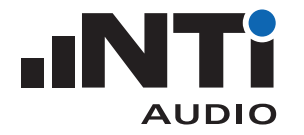

#### 定制您自己的远程测量应用

您可以自己定制一个用于远程噪声监测,音频分析或自动测量的程序。这样您就能在办公室或使用手机在线执行测量任务 XL2所有的远程测量命令都可以支持。例如,正在进行的测量数据可

以实时获取到计算机应用,如C#语言,Excel软件或LabView应用。 查看远程测量手册了解更多。

#### 最佳实践

我们推荐每天都执行新的报告文件。您可以按照左侧图片推荐的设置在 XL2 系统设置页设置计划任务。请参考 XL2 用户手册了解更多 信息。

您可以在 <u>www.noisescout.com</u> 网页客户端监测您 NetBox 的在线状态,电源电压,网络状态和温度等。请用您自己的 My NTi Audio 账户登录。

# 如何通过 FTP 设置自动数据下载

类似 WatchFTP, <u>www.watchftp.com</u>,这样的商业软件可用于自动访问和下载 XL2 上的可用数据,或在需要时删除 XL2 SD 卡中的数据。这个方案让您能将多个噪声监测仪器的数据下载到本地。

 System
 Sch
 ■

 Scheduling:
 Function:
 SLMeter/RTA

 Start:
 2017-03-24 ± 00:00:00

 Duration:
 24:00:00

 Recurrence:
 On

 Days:
 Mo Tu We Th Fr Sa Su

 End:
 after 999 occurrences

#### Start Schedule

推荐的计划任务设置

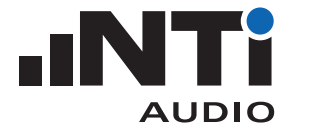

### 服务器验证

SFTP 协议使用不同的主机密钥。当您的 SFTP 客户端第一次连接至服务器时,可能被要求信任主机密钥。要确认您确实已连接至正确的服务器(<u>xl2gateway.nti-audio.com</u>),您的 SFTP 客户端应显示下列指纹中的某个:

| 算法      | 密钥长度 [bit] | 密钥指纹                                                 |
|---------|------------|------------------------------------------------------|
| ED25519 | 256        | SHA 256: KPr/08XsmkNmhYyVP1ta+21z7lvp48ZGksjlCyc4YJA |
|         |            | MD5: 82:f4:d5:c1:f6:94:d3:09:ee:f2:15:69:a0:d8:2c:1e |
| ECDSA   | 256        | SHA 256: tt2S3pUICyu19uLPtO11E+IC/khuJwXijGEjeR3zpHU |
|         |            | MD5: 4a:2b:3c:18:ca:7c:68:7b:82:e0:cb:fa:c2:4b:51:cc |
| DSA     | 1024       | SHA 256: j74iOEBG3mbkx+zT4AvihsVKG81hky1sOfZ5sukmsNw |
|         |            | MD5: fe:d8:2f:51:9e:7b:d4:0f:84:76:dd:a9:80:b7:0a:e6 |
| RSA     | 2048       | SHA 256: YoH4hFprpwtQ58yfPL5apRxubpNV3acghEcMykmgkIU |
|         |            | MD5: 33:c7:43:72:81:16:de:98:91:a1:ec:42:ec:fb:cb:e6 |

确认受信任连接的密钥指纹表

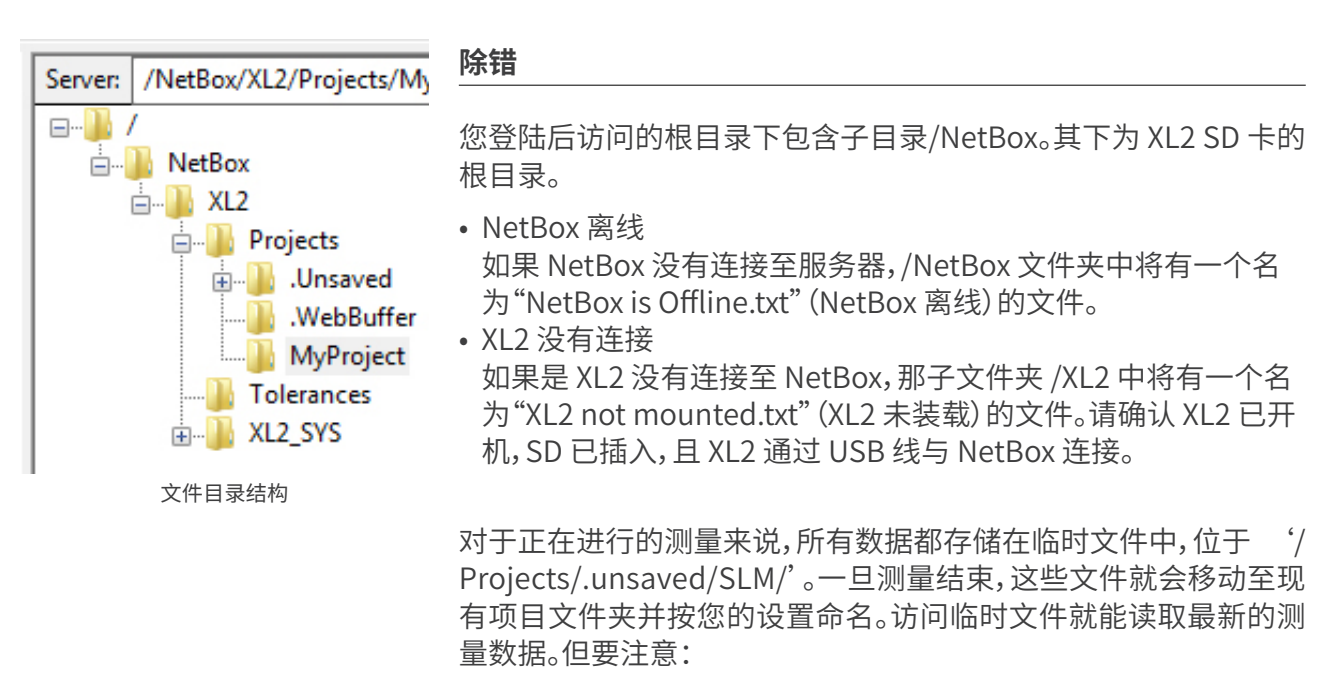

- •数据测量完成和存储到临时文件中并可读取存在延迟;
- •由于写入数据的延迟,您可能无法读取最近十秒的音频数据。